# Explorateur du WEB.

# Impression au départ d'une page WEB.

## Comment printer une partie de texte très simplement :

Mettez le texte à imprimer en surbrillance, avec le curseur de la souris, positionner vous sur la première lettre du texte, enfoncer le clic gauche et glisser sur l'ensemble de la zone désirée, ceci fait lâcher le bouton et cliquez droit, dans le menu cliquez sur "imprimer" pour ouvrir la boite de dialogue d'impression, à gauche dans la "Zone étendue" coché "Sélection" et cliquez sur "OK".

Votre texte est en cours d'impression.

Utilisez votre barre d'outils d'Internet Explorer pour apprendre : le bouton affichage n'est pas la pour faire joli, cliquez dessus et ensuite choisissez "Volet d'Exploration", dans la boite qui s'ouvre cliquez "Astuce du Jour", magie, en bas de votre moniteur s'affiche le dite astuce. Clic à droite de celle-ci pour poursuivre ou à gauche pour fermer.

## Problème de taille.

Nous voici en présence d'une page qui doit être imprimée, sa taille donne toutefois quelques soucis, ceci va être réglé au départ du menu Fichier.

Votre page étant choisie cliquez sur Fichier et ensuite sur Aperçus Avant Impression, ceci vous donnera une idée de ce que donnerait la page en étant imprimer tel quelle.

Votre idée d'impression étant faite cliquer dans le MENU Fichier sur Mise en Page.

Cadre Papiers : Définissez ici votre type de support. Cadre En-têtes et pieds de pages : saisir ici les différents variables d'impressions, les codes se trouve ci-dessous.

Cadre Orientation : Cocher Portrait ou Paysage afin d'indiquer si vous souhaitez que la page soit imprimée verticalement ou horizontalement.

Cadre Marges : Régler la taille de ces dernières en millimètres.

Votre « mise au point » étant réalisée, vous pouvez lancer l'impression.

Les variables peuvent être combinées au texte (par exemple, Page &p de &P).

**Pour imprimer les informations suivantes, tapez :** 

- Titre de la fenêtre &w
- Adresse (URL) de la page &u
- Date au format abrégé (comme indiqué dans les Paramètres régionaux du Panneau de configuration) &d
- Date au format long (comme indiqué dans les Paramètres régionaux du Panneau de configuration) &D
- Heure au format spécifié dans les Paramètres régionaux du Panneau de configuration &t
- Heure au format 24 heures &T
- Numéro de la page en cours &p
- Nombre total de pages &P
- Texte aligné à droite (après &b) &b
- Texte centré (après &b) &b&b
- Et commercial (&) simple &&

#### Cadres et Frames.

Des « cadres » où « frames » sont souvent présentent sur les pages WEB.

Leurs détections sont possibles en utilisant les barres de défilements en bas de page à droite de chaque cadre, cela sert en fait à faire défiler les différents modules visibles.

L'impression ce type de document est bien sûr possible, cliquez sur "Fichier" ensuite sur "Imprimer".

Ici vous cliquez sur "Options" il reste maintenant à choisir d'imprimer la page telle qu'elle s'affiche à l'écran, d'imprimer uniquement le cadre contenant le texte souhaité ou éventuellement chaque cadre sur un support individuel.

Votre décision est prise, les réglages effectués, cliquez sur "Impression".

#### Impression d'une image.

Il arrive d'avoir besoin d'une impression rapide d'images trouvées sur la toile, pour un travail scolaire par exemple.

L'impression ce type de document est bien sûr possible.

Sur Internet Explorer, votre objectif ayant été choisi, positionner le curseur sur l'image à imprimer.

Apparaît alors dans l'image la barre d'outils Image, cliquez sur l'imprimante et le tour est joué.

Cette technique ne fonctionne que pour des images d'un minimum de 200 x 200 pixels.

N'oubliez pas que le clic droit sur une image vous permet de l'enregistrer (par défaut) dans « Mes Images » et de là vous pouvez à l'aide d'un logiciel photo ou de Paint modifier et imprimer également cet objet.

## **SOLUTION LOGICIEL**

Vous souhaitez imprimer une page Web, mais selon votre sélection d'éléments. Plus besoin d'éditeur HTML ou d'éditeur de Texte. Avec Enable DesignMode vous modifiez la page en cours très facilement.

Le produit modifie une clé dans la BDR, une option (éditeur DesignMode) est ajoutée dans votre barre d'outils Internet et le tour est joué.

Au départ de n'importe quel site, vous cliquer sur l'icône et a ce moment vous pouvez modifier la page, etc, le résultat est instantané, il ne vous reste qu'à imprimer.

**Téléchargement sur :** 

http://www.geocities.com/registrylord/enabledesignmode.html

Après avoir téléchargé, dézipper le fichier, faites ensuite clic droit et clic sur Installer, redémarrer le PC, ouvrez Internet, l'icône du Enable DesignMode est en haut à droite.

Quelques essais pour la prise en main et vous voilà expert. Cet outil sera vite un indispensable.

Dernière solution logiciel proposée :

Elle consiste à installer sur votre PC le logiciel AblePrint, ce produit est gratuit et bien sûr en français.

Très simple d'utilisation, il effectue un scan en direct de la page souhaitée pour l'impression et il ne vous reste plus que l'indication de paramètre de sortie à faire et a lancer l'impression.

Sur le lien ci-dessous vous trouverez toutes les explications techniques et bien sur le bouton de téléchargement.

http://www.academium.com/fr/log-ablePrint.htm

Aldo. Webmaster.